## 画像にモザイクをかけるには?

Adobe Photoshop Elements 2.0

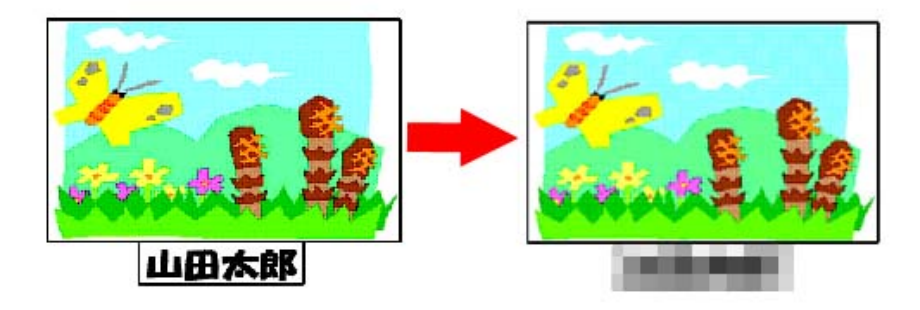

1、元になる画像を開く。

2、選択ツールを選ぶ。

3、モザイクをかけたい部分をドラッグして選択する。

4、[フィルタ]メニューから「ピクセレート」→「モザイク」を選ぶ。

- 5、「セルの大きさ」で、モザイクのこまかさを設定する。
- 6、「OK」をクリックする。

7、出来上がり!

マニュアル作成 京都市立桂坂小学校

山本直樹

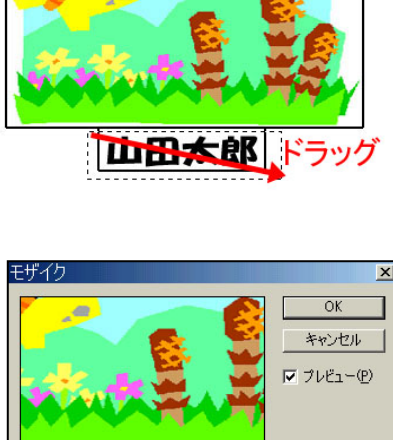

100%

セルの大きさ(の): 15

+

平方ピクセル

-

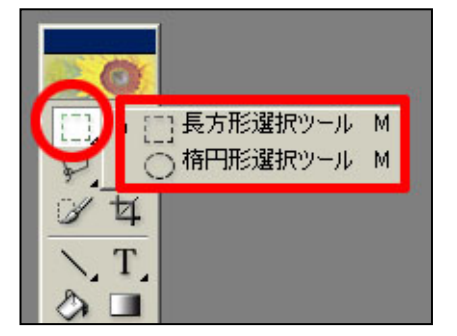

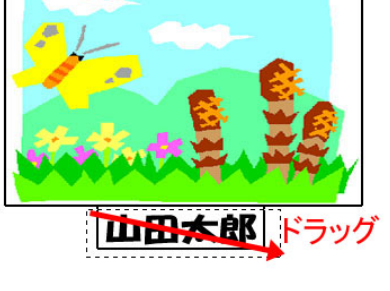